Raiffeisen ASSET MANAGEMENT Cultivăm performanța.

www.raiffeisenfonduri.ro

### Ghid de depunere a "Declaratiei Unice" aferenta castigurilor obtinute din fondurile de investitii administrate de RAM

# Ce obligatii am?

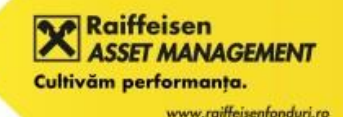

- Toti contribuabilii care au efectuat rascumparari din fondurile de investitii in cursul anului 2019 au obligatia de a declara, pana la data de 25 mai 2020, veniturile realizate in anul fiscal 2019.
- Declaratia unica se utilizeaza de persoanele fizice pentru declararea impozitului pe veniturile realizate si a contributiilor sociale datorate pentru anul 2019, precum si pentru declararea impozitului pe veniturile estimate si a contributiilor sociale datorate pentru anul 2020.
- Declaratia se depune prin mijloace electronice, respectiv prin intermediul Spatiului Privat Virtual sau prin intermediul site-ului e-guvernare (daca aveti o semnatura electronica calificata), precum si in format hartie la registratura organului fiscal sau prin posta, cu confirmare de primire.

### Ce trebuie sa fac?

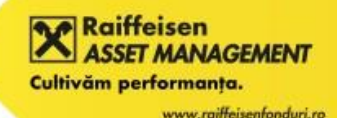

- Sectiunea A: Inregistrare in Spatiul Privat Virtual (SPV) (daca sunteti deja inregistrati in SPV urmati doar sectiunile B-E)
- Sectiunea B: Descarcarea formularului Declaratiei Unice
- Sectiunea C: Completarea Declaratiei Unice
- Sectiunea D: Trimiterea Declaratiei Unice
- Sectiunea E: Efectuati plata impozitului, daca este cazul

### Sectionea A. Inregistrare in Spatial Privat Virtual (SPV) – pasul 1 Cultivăm performanta.

 Doar daca nu sunteti inregistrati in SPV, accesati linkul www.anaf.ro/InregPersFizicePublic/ si apasati butonul "Inregistrare cu parola"

| 唱            | Ð             | ۷ | anaf.ro     |        | ×          | +     | $\sim$   |               |             |            |          |         |        |         |        |       |       |      |       |         |     |   | × |
|--------------|---------------|---|-------------|--------|------------|-------|----------|---------------|-------------|------------|----------|---------|--------|---------|--------|-------|-------|------|-------|---------|-----|---|---|
| $\leftarrow$ | $\rightarrow$ | ÷ | <u>۵</u>    | A      | https://w  | ww.a  | naf.ro/I | nregPersFizi  | cePublic/   |            |          |         |        |         |        |       | [     |      | ☆     | ☆       | = L | Ŀ |   |
|              |               |   |             |        |            |       |          |               |             |            |          |         |        |         |        |       |       |      |       |         |     |   |   |
|              |               |   |             |        |            |       |          |               |             |            |          |         |        |         |        | <br>  |       |      |       |         |     |   |   |
|              |               |   |             |        |            |       |          |               |             |            |          |         |        |         |        |       |       |      |       |         |     |   |   |
|              |               |   |             |        |            |       |          |               |             | Servic     | ii oferi | te      |        |         |        |       |       |      |       |         |     |   |   |
|              |               |   | Persoane Fi | zice   | Persoa     | ane J | uridice  |               |             |            |          |         |        |         |        |       |       |      |       |         |     |   |   |
|              |               |   | Ascultà     | ă 👌    |            |       |          |               |             |            |          |         |        |         |        |       |       |      |       |         |     |   |   |
|              |               |   | Înre        | egistr | are cu par | olă   | Îr       | nregistrare c | u certifica | at digital | Rec      | uperare | creder | nțiale/ | parolă | Schin | nbare | adro | esa d | e email |     |   |   |
|              |               |   |             |        |            |       |          |               |             |            |          |         |        |         |        |       |       |      |       |         |     |   |   |
|              |               |   |             |        |            |       |          |               |             |            |          |         |        |         |        |       |       |      |       |         |     |   |   |
|              |               |   |             |        |            |       |          |               |             |            |          |         |        |         |        |       |       |      |       |         |     |   |   |
|              |               |   |             |        |            |       |          |               |             |            |          |         |        |         |        |       |       |      |       |         |     |   |   |

Raiffeisen

SSET MANAGEMENT

### Sectiunea A. Inregistrare in Spatiul Privat Virtual (SPV) – pasul 2

Completati formularul afisat.

Aveti nevoie de o adresa de e-mail valida.

Pentru a nu va deplasa la un sediu ANAF, aveti nevoie de o decizie de impunere mai veche sau de scrisoarea trimisa de Ministerul Finantelor in luna mai 2018 pentru inscrierea in SPV

Retineti numele de utilizator ales, precum si parola

| it View Favorites Tools H                                                                                                    | elp                                                                                                    |                                                                                                    |                                                                                                    |
|----------------------------------------------------------------------------------------------------|----------------------------------------------------------------------------------------------------|----------------------------------------------------------------------------------------------------|----------------------------------------------------------------------------------------------------|
|                                                                                                    |                                                                                                    |                                                                                                    | '                                                                                                    |
| nregistrare utilizator:                                                                                                    |                                                                                                    |                                                                                                    |                                                                                                    |
| bacă ați primit din partea Ministerul<br>erviciului "Spațiul Privat Virtual" SF<br>probare", să selectați opțiunea "Ve<br>in stânga sus. | ui Finanțelor Publice, în luna mai 201:<br>V fără a vă deplasa la unul din sediile<br>rificare număr document", iar câmpul       | 3, o scrisoare cuprinzând informa<br>a Agenției Naționale de Administr<br>"Număr document" să îl complet | ții pentru înscrierea dumneavoa<br>are Fiscală, vă rugăm ca pe ecr.<br>ați cu numărul de document not |
|                                                                                                    |                                                                                                    |                                                                                                    |                                                                                                    |
| NP/NIF                                                                                                    |                                                                                                    |                                                                                                    |                                                                                                    |
| renume                                                                                                    | ex: Ion                                                                                                    | ?                                                                                                    |                                                                                                    |
| lume                                                                                                    | ex: Popa                                                                                                    | 0                                                                                                    |                                                                                                    |
| ip act de identitate                                                                                                    | CI                                                                                                    | ~                                                                                                    |                                                                                                    |
| erie act identitate                                                                                                    | ex: RD                                                                                                    |                                                                                                    |                                                                                                    |
| lumăr act identitate                                                                                                    | ex: 123456                                                                                                    |                                                                                                    |                                                                                                    |
| ipul de aprobare                                                                                                    | Verificare număr document                                                                                                    | <b>~</b>                                                                                                 |                                                                                                    |
| entru identificarea pe baza scrisorii pi                                                                                                 | imite de la MFP, prin postă, introduceți n                                                                                       | umărul documentului aflat pe prima                                                                       | pagina, în stânga sus.                                                                                |
| lumăr document                                                                                                    |                                                                                                    |                                                                                                    |                                                                                                    |
| lume utilizator                                                                                                    | ex: ionpopa                                                                                                    | 3                                                                                                    |                                                                                                    |
| arolă                                                                                                    |                                                                                                    | ?                                                                                                    |                                                                                                    |
| onfirmare parolă                                                                                                    |                                                                                                    |                                                                                                    |                                                                                                    |
| dresa de email                                                                                                    | ex: ion.popa@gmail.com                                                                                                    |                                                                                                    |                                                                                                    |
| r. telefon mobil.                                                                                                    |                                                                                                    | 8                                                                                                    |                                                                                                    |
| ceastă informație este confidențială ș<br>] Sunt de acord să primesc atenți<br>] Sunt de acord să primesc atenți                         | i va fi folosită strict în relația cu ANAF.<br>onări prin email de la ANAF - Gratuit.<br>onări prin aplicația Notif MFP de la AN | IAF - Gratuit. Descărcați aplicația                                                                      | a pentru Android sau iOS.                                                                             |
| trebare de siguranță                                                                                                    | Care este culoarea preferată?                                                                                                    | ~                                                                                                    |                                                                                                    |
|                                                                                                    |                                                                                                    |                                                                                                    |                                                                                                    |

NAGEMENT

### Sectiunea B: Descarcarea formularului Declarației Unice – pasul 1

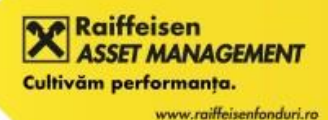

- Accesati linkul
  - https://static.anaf.ro/static/10/Anaf/Declaratii\_R/declaratie\_unica.html
- Descarcati formularul pdf al Declaratiei Unice prin apasarea linkul soft A

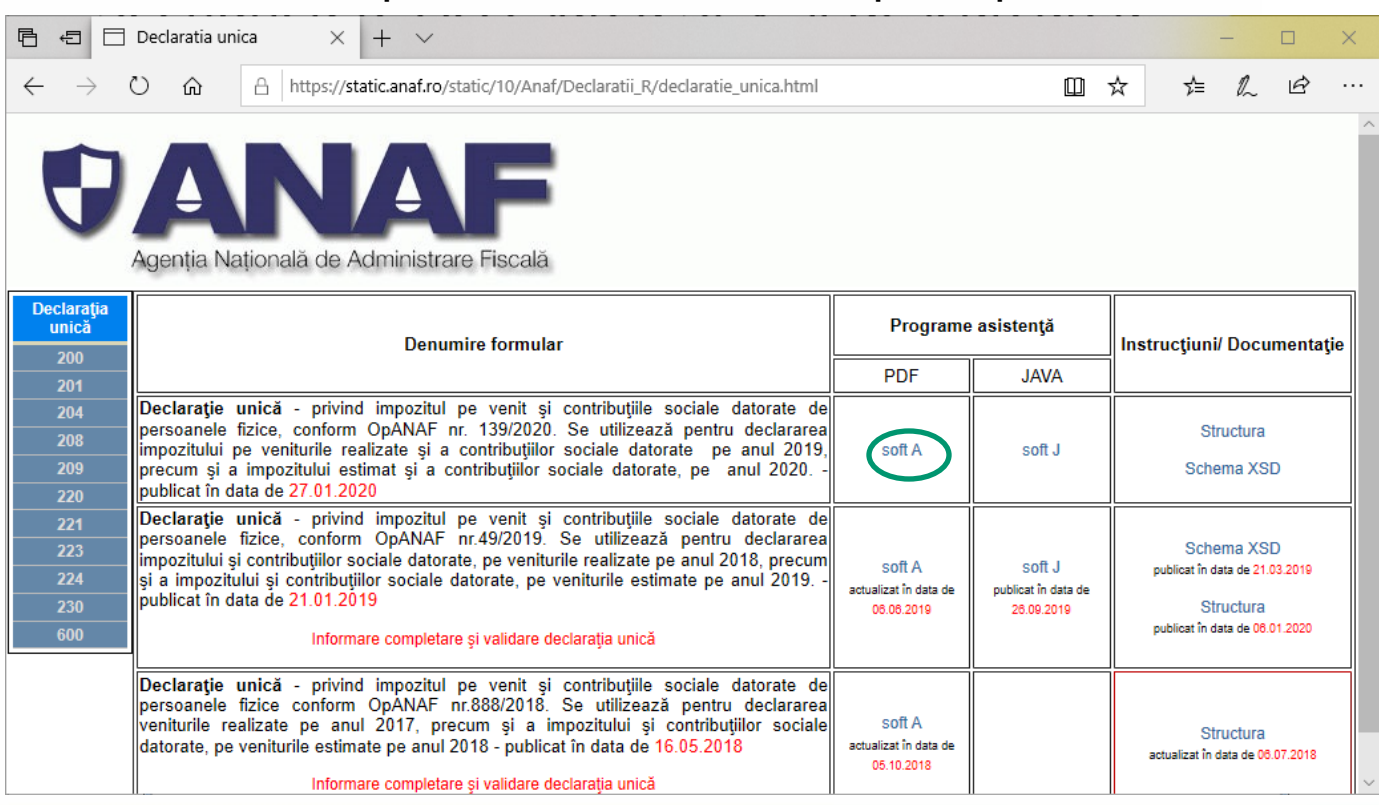

### Sectiunea B: Descarcarea formularului Declaratiei Unice – pasul 2

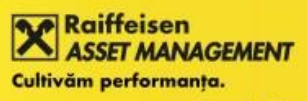

www.raiffeisenfonduri.ro

Salvati fisierul pdf al Declaratiei Unice pe calculatorul dvs. Asigurati-va ca aveti instalata ultima versiune a Adobe Reader, care poate fi descarcata de la

https://get.adobe.com/ro/reader/

| 剧 dclUnica_   | 2020_27012020 (2).pdf - Adobe Acrobat Reader DC —                                                                                                    |          |
|---------------|----------------------------------------------------------------------------------------------------|----------|
| Fişier Editar | e Vizualizare Fereastră Asistență                                                                                                    |          |
| Pagina p      | rincipală Instrumente ddUnica_2020_270 × ⑦ Con                                                                                                    | ectare   |
|               | $\sim$ $\textcircled{e}$ $\bigtriangleup$ $\textcircled{o}$ $\textcircled{o}$ $\textcircled{o}$ $$ $$ $$ $$ $$ $\textcircled{o}$ $\textcircled{o}$ $\textcircled{o}$ $$ $$ \\ \\ $$ $$ $$ $$ $$ $$ $$ $$ $$ $$ $$ $$ $$ $$ $$ $$ \\ \\ \\ $$ $$ $$ $$ $$ $$ $$ \\ \\ $$ $$ $$ $$ $$ $$ $$ $$ $$ $$ $$ $$ $$ $$ $$ $$ \\ \\ \\ \\ \\ $$ $$ \\ \\ \\ \\ $$ \\ \\ $$ \\ \\ \\ \\ $$ \\ \\ $$ \\ $$ \\ \\ $$ \\ \\ $$ \\ $$ \\ $$ \\ \\ $$ \\ $$ \\ $$ \\ $$ \\ \\ $$ \\ \\ $$ \\ \\ $$ \\ \\ $$ $$ \\ \\ $$ \\ \\ \\ $$ $$ $$ \\ \\ $$ \\ \\ $$ \\ \\ \\ $$ \\ \\ \\ $$ $$ \\ \\ \\ $$ \\ \\ $$ \\ \\ \\ $$ $$ $$                                                                                                    | tajare   |
| 2             | Istoric versiur Trimitere fișier ca atașament de e-mail utilizând aplicația<br>desktop pentru e-mail sau aplicația de e-mail de pe Web                                                                                                    | <u>@</u> |
| C             | VALIDEAZA FORMULARUL                                                                                                    | ₽        |
| n.            | 1                                                                                                    | Cu       |
| 6             |                                                                                                    |          |
| Ó.            | Agerite Nederation de Aderenation de la constance de la constance de la consta | ~        |
|               | Catorate de persoanele fizice                                                                                                    |          |
|               |                                                                                                    |          |
| •             | Versiune: A1.0.0/ 27.01.2020 Suma de control:                                                                                                    | •        |
|               | Semnatura electronica                                                                                                    |          |
|               | A. DATE DE IDENTIFICARE A CONTRIBUABILULUI                                                                                                    |          |
|               | A.1.Nume A.2.Inițiala tatălui A.3.Prenume A.4.Cod de identificare fiscală                                                                                                    |          |
|               |                                                                                                    |          |
|               | A.5.Adresa                                                                                                    |          |
|               |                                                                                                    |          |
|               | A.6.Telefon A.7.Fax A.8. E-mail A.9.Cont bancar (IBAN)                                                                                                    |          |
|               |                                                                                                    |          |
|               | A.11. Țara de rezidență A.12.Cod de identificare fiscală din străinătate                                                                                                    | × +      |

# Sectiunea C: Completarea Declaratiei Unice – pasul 1

In fisierul pdf salvat completati datele dvs de identificare.

| 🕭 de   | claratie | Unica_2020.pdf - A     | dobe Acrobat F       | Reader DC                         |                           |                            |                            |                         | -                   | - 🗆                                           | ×     |
|--------|----------|------------------------|----------------------|-----------------------------------|---------------------------|----------------------------|----------------------------|-------------------------|---------------------|-----------------------------------------------|-------|
| Fişier | Editar   | e Vizualizare Fe       | ereastră Asiste      | nţă                               |                           |                            |                            |                         |                     |                                               |       |
| Pag    | gina p   | orincipală             | Instrument           | e declaratieUn                    | ica_20 ×                  |                            |                            |                         | ?                   | Coneo                                         | ctare |
| ₿      | \$       |                        | ପ୍ 🗇                 | ↓ 1 / 3                           | <b>&gt;</b>               | $\ominus$ $\oplus$         | 90.9% 🔻                    |                         | 2                   | ə Parta                                       | jare  |
| R      |          | Istoric versiuni       | Asistenta            | Raporteaza o problema t           | ehnica                    |                            |                            |                         |                     | ^                                             | 0     |
| ß      |          |                        | VALIDEAZA            | FORMULARUL                        |                           |                            |                            |                         |                     |                                               | P     |
| Ø      |          |                        |                      |                                   | DECL                      | ARAȚIE UN                  | lică                       |                         | Anexa nr.1          | - 1                                           | Cu    |
| Ó.     |          | Agentia Nationalita de | Administrare Fiscală | privind im                        | npozitul pe<br>datorate d | e venit și c<br>le persoan | ontribuțiile<br>ele fizice | sociale                 |                     |                                               | k     |
|        |          |                        | Document             | care conține date cu caract       | er personal prote         | jate de preveder           | ile Regulamentulu          | i (UE) 2016/679         |                     | -                                             |       |
|        |          | Versiune: A1.0.0       | )/ 27.01.2020        | Suma de control:                  |                           |                            |                            | FORMULAR                | NEVALIDAT           |                                               |       |
|        |          | Semnatura electron     | ica                  |                                   |                           |                            |                            |                         |                     |                                               |       |
|        | •        | A. DATE DE IDE         | NTIFICARE A          | CONTRIBUABILULUI                  |                           |                            |                            |                         |                     |                                               | •     |
|        |          | A.1.Nume               |                      | A.2.Inițiala tatăl                | ui A.3.Prenume            |                            |                            | A.4.Cod de id           | dentificare fiscală | <u>,                                     </u> |       |
|        |          | POPESCU                |                      |                                   | MARIA                     |                            |                            | 20101010                | 010014              |                                               |       |
|        |          | A.5.Adresa             |                      |                                   |                           |                            |                            |                         |                     |                                               |       |
|        |          | BUCURESTI, S           | SECTOR 2,            | STR. BUCURESTI NR                 | .1                        |                            |                            |                         |                     |                                               |       |
|        |          | A.6.Telefon            | A.7.Fax              | A.8. E-mail                       |                           |                            | A.9.Co                     | nt bancar (IBAN)        |                     |                                               |       |
|        |          |                        |                      |                                   |                           |                            |                            |                         |                     |                                               |       |
|        |          | A.10.Nerezident        | A                    | 1.Țara de rezidență               |                           |                            | A.12.Co                    | d de identificare fisca | lå din sträinätate  |                                               |       |
|        |          |                        | Inco                 | epeti sa tastati cu majuscule cod | auto tara, apoi sele      | ctati din lista valoar     | ea dorita                  |                         |                     |                                               |       |
|        |          |                        |                      |                                   |                           |                            |                            |                         |                     | -                                             | →     |
|        |          | D DATE DOUVIN          | D CECTU MUL          | COMPLETATE                        |                           |                            |                            |                         |                     | ~                                             |       |

#### Sectiunea C: Completarea Declaratiei Unice - pasul 2 ASSET MANAGEMENT Cultivăm performanta.

Bifati la sectiunea 1 valoarea din subsectiunea I.1.1: "Date privind impozitul pe veniturile realizate din Romania, impuse in sistem real/pe baza cotelor forfetare" si apasati "Salt la sectiune"

| 🕭 de   | claratie | Unica <u>.</u> | 2020.pdf - | Adobe Ac         | robat Re       | ader DC   |                           |          |                             |                      |                       |                        |                        |                      |                    |               |           | _            |       | ×                                       |
|--------|----------|----------------|------------|------------------|----------------|-----------|---------------------------|----------|-----------------------------|----------------------|-----------------------|------------------------|------------------------|----------------------|--------------------|---------------|-----------|--------------|-------|-----------------------------------------|
| Fişier | Editar   | e Viz          | ualizare F | ereastră         | Asisten        | ă         |                           |          |                             |                      |                       |                        |                        |                      |                    |               |           |              |       |                                         |
| Pag    | gina p   | rinci          | pală       | Instru           | mente          |           | declarat                  | ieUnic   | a_20                        | . ×                  |                       |                        |                        |                      |                    |               | ?         | Co           | onect | are                                     |
|        | ☆        |                |            | Q                | $\bigcirc$     |           | 1 / 6                     |          | k                           |                      | Θ                     | $\oplus$               | 90.9%                  | *                    | ₽                  | •••           | (         | <b>2</b> ⊕ P | artaj | are                                     |
| -      |          | B. DA          | TE PRIVII  | ND SECT          | IUNILE (       | OMPLE     | ETATE *)<br>are doriti să | o comr   | oletati. 1                  | Trebuie s            | a bifati c            | l putin o              | casută!                |                      |                    |               |           |              | ^     | 0                                       |
|        |          | CAP            | TOLUL I.   | DATE PR          |                | NPOZIT    |                           | ITUR     | ILE RE                      | ALIZAT               |                       | NTRIBU                 | TILE SO                |                      | DATORA             | TE            |           |              |       |                                         |
| -12    |          |                |            |                  | ANI 11         |           | 2019                      |          |                             |                      |                       |                        | ,                      |                      |                    |               |           |              |       |                                         |
| Ŀ      |          |                |            |                  | ,              |           |                           | <b>-</b> |                             | e bifeazo            | a în cazul            | rectificăn             | ii Capitolul           | ui I.                |                    |               |           |              |       | 1                                       |
| n.     |          | Dec            | arație re  | ctificati        | va priv        | nd Ca     | pitolul I                 |          | D                           | Daca se n            | ectifica d            | oar acest              | capitol, at            | ınci Caj             | oitolul II n       | u se complete | aza.      |              |       | Cu                                      |
| G      |          | SE             | CȚIUNEA I  | .1 Date          | privind        | impozit   | tul pe ven                | iturile  | realiz                      | ate din              | Româi                 | nia                    |                        |                      |                    |               |           |              |       |                                         |
| de.    |          | ۱<br>۱         |            |                  | Di             | ate privi | nd impozit                | ul pe v  | enituri                     | le realiz            | ate din F             | omânia.                | impuse îr              | n sisten             | n real/pe          | baza cotelor  | fortetare | 0            |       | ~~~~~~~~~~~~~~~~~~~~~~~~~~~~~~~~~~~~~~~ |
| L 124  |          |                | SUBSECȚI   | UNEA I.1         | .1 de          | cheltui   | eli                       |          |                             |                      |                       | ,                      |                        |                      |                    | Salt la se    | ectiune   | XD           |       |                                         |
|        |          |                | SUBSECȚI   | UNEA I.1         | .2 Da          | ate privi | nd impozit                | ul pe v  | enituri                     | ie realiz            | ate din F             | omania,                | impuse p               | e bază               | de norme           | e de venit în | cazul     |              |       |                                         |
|        |          |                |            |                  | co             | ntribual  | bililor care              | au înce  | eput ac                     | tivitatea            | a în luna             | decemb                 | rie a anul             | ui de in             | npunere            | Salt la se    | ectiune   |              |       |                                         |
|        |          | SE             | CȚIUNEA I  | .2: Date         | privind        | impozi    | itul pe vei               | niturile | e reali                     | zate di              | n străin              | ătate                  |                        |                      |                    | Salt la se    | ectiune   |              |       |                                         |
|        |          | SE             | CȚIUNEA I  | .3 Date<br>dator | privind<br>ate | contrib   | uția de as                | igurar   | .1. Date<br><b>'i socia</b> | e privind<br>ale (CA | contribu<br>5) și cor | iția de as<br>tribuția | igurări soc<br>de asig | iale est<br>urări se | imată<br>ociale de | e sănătate(C  | CASS)     |              |       |                                         |
|        |          |                | SUBSECȚI   | UNEA I.3         | . <b>1</b> Di  | ate privi | nd contribu               | ıția de  | asigura                     | ări socia            | le(CAS)               | datorată               |                        |                      |                    | Salt la se    | ectiune   |              |       |                                         |
|        |          |                | SUBSECȚI   | UNEA I.3         | .2 D           | ate privi | nd contribu               | ıția de  | asigura                     | ări socia            | le de săi             | nătate(C/              | ASS) dato              | rată                 |                    | Salt la se    | ectiune   |              | *     | ÷                                       |

# Sectionea C: Completarea Declaratiei Unice - pasul 3

La categoria de venit alegeti "9. Transferul titlurilor de valoare si orice alte operatiuni cu instrumente financiare, inclusiv instrumente financiare derivate si transferul aurului financiar"

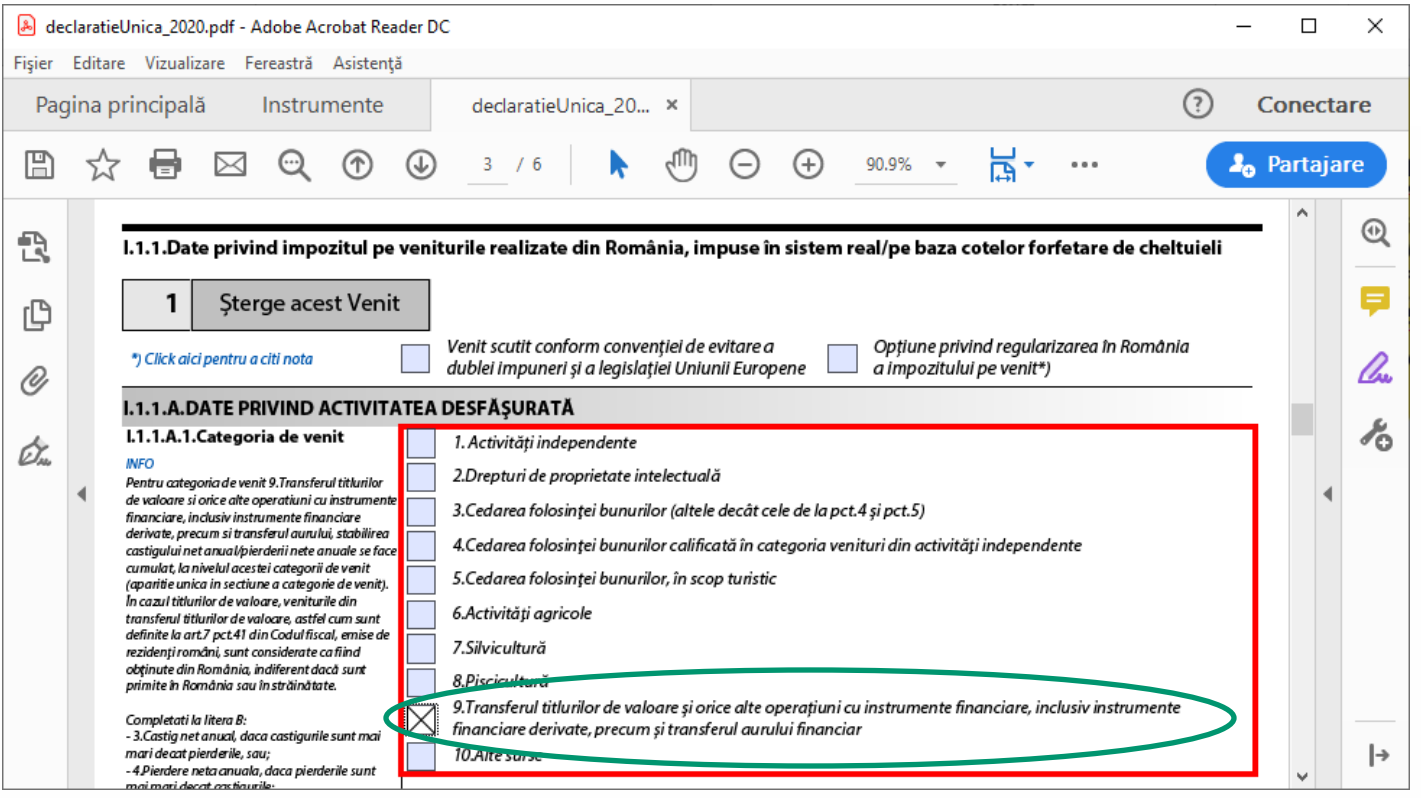

### Sectiunea C: Completarea Declaratiei Unice - pasul 4 Cultivăm performanta.

- In baza fisei de portofoliu primite completati campul "Castig net anual" (in cazul in care castigurile sunt mai mari decat pierderile) sau campul "Pierdere neta anuala" (in cazul in care pierderile sunt mai mari decat castigurile)
- In cazul in care aveti pierderi reportate din anii precedenti completati campul respectiv

ANAGEMENT

## Sectiunea C: Completarea Declaratiei Unice – pasul 4 (exemplu)

| Fisa portofoliu test.pdf - Adobe Acrobat Reader DC -                                                                                                    | - 🗆                          | Х  | ₿ d    | declara | atieUnica_20                                           | 20.pdf - A                                               | dobe Acroba                                                                                  | at Reader                                                                                                    | DC                                                                                                    |                                                                                                    |                                                                                                    |                                                                                                    |                                                                                                    |                             |              |      |                  |               | - 0    | Х     |
|----------------------------------------------------------------------------------------------------|------------------------------|----|--------|---------|--------------------------------------------------------|----------------------------------------------------------|----------------------------------------------------------------------------------------------|----------------------------------------------------------------------------------------------------|----------------------------------------------------------------------------------------------------|----------------------------------------------------------------------------------------------------|----------------------------------------------------------------------------------------------------|----------------------------------------------------------------------------------------------------|----------------------------------------------------------------------------------------------------|-----------------------------|--------------|------|------------------|---------------|--------|-------|
| Fișier Editare Vizualizare Fereastră Asistență                                                                                                    |                              |    | Fişier | r Edit  | itare Vizual                                           | izare Fe                                                 | reastră Asi                                                                                  | stenţă                                                                                                    |                                                                                                    |                                                                                                    |                                                                                                    |                                                                                                    |                                                                                                    |                             |              |      |                  |               |        |       |
| Pagina principală Instrumente declaratieUnica_20 Fisa portofoliu test ×                                                                                                    | Conecta                      | re | Pa     | agina   | a principa                                             | ă                                                        | Instrume                                                                                     | nte                                                                                                    | dec                                                                                                    | daratieUn                                                                                                    | ica_20                                                                                                    | ×                                                                                                    | Fisa por                                                                                                    | ofoliu test                 |              |      |                  | ?             | Cone   | ctare |
|                                                                                                    | ə Partajar                   | re | ₿      | 1 7     | ☆ 🖶                                                    | $\bowtie$                                                | Q (                                                                                          | D (                                                                                                    | ) 4                                                                                                    | / 6                                                                                                    |                                                                                                    | $\mathbb{O}$                                                                                                    | Θ (                                                                                                    | € 90.9%                     | •            | Ľa ∙ | •••              |               | 🎝 Part | ajare |
| <section-header><section-header><section-header><section-header><section-header><section-header><text><text><text><text><text><text></text></text></text></text></text></text></section-header></section-header></section-header></section-header></section-header></section-header> | ea<br>Ul:<br>de<br>ea<br>Ita |    |        |         | ***) Se con<br>cotelor for<br>****) Rd7<br>situația in | spletează de<br>teture de che<br>i rd.8 nu se es<br>Adau | e către persoane<br>ituieli, din activ<br>complete activacă<br>ucubili realizeaz<br>gă Venit | DZITUL A<br>1.V. A<br>2.C.<br>3.V<br>4.P.<br>5.P.<br>6.V.<br>(rd<br>(rd<br>(rd<br>(rd<br>(rd<br>(rd<br>(rd<br>(rd<br>(rd<br>(rd | INUAL D<br>Ienit brut<br>Heitueli d<br>Verdere fis<br>Verderi fiss<br>Verderi fiss<br>Ve | deductibile<br>deductibile<br>scald anual<br>ig net anua<br>ig net anua<br>ig net anua<br>ig net anua<br>ig net anua<br>ig net anua<br>ig net anua<br>ig net anua<br>ig net anua<br>ig net anua<br>ig net anua<br>is net anua<br>is net | , potrivit le<br>d.2)/ Câşti<br>da (rd.2rd.<br>la (rd.2rd.<br>li Impozab<br>li Impozab<br>Impozab<br>Impozab<br>Impoz | gil<br>g net ann<br>1)/Pierd<br>n anii pr<br>VVenit r<br>il<br>***) (acc<br>se venit d<br>se venit d<br>plata imp<br>plata imp | ual<br>ere netă ar<br>ecedenți<br>let anual r<br>est camp p<br>fatorat<br>i din dreptur<br>i din dreptur<br>catului pe ve | de proprietate into<br>nit. | lectuală pen |      | nıltul net se de | eeminä pe baz |        |       |

v

### Sectiunea C: Completarea Declaratiei Unice – pasul 5

Validati formularul pdf completat (pe prima pagina apasati butonul "VALIDEAZA FORMULARUL").

| 🔒 de   | clarati          | eUnica_2020.pdf - Adobe Acrobat Rea       | ader DC                                                                | - 🗆 X                                     |
|--------|------------------|-------------------------------------------|------------------------------------------------------------------------|-------------------------------------------|
| Fişier | Edita            | re Vizualizare Fereastră Asistenț         | ă                                                                      |                                           |
| Pag    | gina             | principală Instrumente                    | declaratieUnica_20 ×                                                   | ? Conectare                               |
| B      | $\sum_{i=1}^{n}$ | 7 🖶 🖂 🔍 🗇                                 | ① 1 / 6     ⑦ ○ ⊕ 90.9%                                                | • 🖓 • ••• 🎝 Partajare                     |
| Ð      |                  | Istoric versiuni Asistenta                | Raporteaza o <del>problem sobni</del> ca                               | <u></u> •                                 |
| _      |                  |                                           |                                                                        |                                           |
| ß      | $\langle$        | VALIDEAZA F                               | ORMULARUL                                                              | 7                                         |
| D.     |                  |                                           | X                                                                      |                                           |
| ø      |                  | <b>PANAF</b>                              | DECLARAȚIE UNICA                                                       | Anexa nr.1                                |
| ~      |                  | Agenția Națională de Administrare Fiscală | privind impozitul pe venit și contribu                                 | țiile sociale 🛛 🔏                         |
| Un,    |                  |                                           | datorate de persoanele fizio                                           | ce la la la la la la la la la la la la la |
|        |                  | Document ca                               | re conține date cu caracter personal protejate de prevederile Regulame | entului (UE) 2016/679                     |
|        | •                | Versiune: A1.0.0/ 27.01.2020 St           | uma de control:                                                        | FORMULAR NEVALIDAT                        |
|        |                  | Semnatura electronica                     |                                                                        |                                           |
|        |                  | A. DATE DE IDENTIFICARE A CO              | ONTRIBUABILULUI                                                        |                                           |
|        |                  | A.1.Nume                                  | A.2.Inițiala tatălui A.3.Prenume                                       | A.4.Cod de identificare fiscală           |
|        |                  | POPESCU                                   | MARIA                                                                  | 20101010014                               |
|        |                  | A.5.Adresa                                |                                                                        |                                           |
|        |                  | BUCURESTI, SECTOR 2, ST                   | TR. BUCURESTI NR.1                                                     |                                           |
|        |                  | A.6.Telefon A.7.Fax                       | A.8. E-mail                                                            | A.9.Cont bancar (IBAN)                    |
|        |                  |                                           |                                                                        | ↓   <del>`</del>                          |

#### Sectiunea C: Completarea Declaratiei Unice - pasul 6 Raiffeisen ASSET MANAGEMENT Cultivăm performanta.

Asteptati pana formularul este validat. Veti primi un mesaj de validare.

| Avertism | ent: Fereastră JavaScript - d212                                             | free server |
|----------|------------------------------------------------------------------------------|-------------|
| 4        | Formularul este valid si poate fi depus.<br>A fost atasat fisierul d212.xml. |             |
|          |                                                                              | ок          |

# Sectiunea C: Completarea Declaratiei Unice – pasul 7

#### Salvati fisierul validat.

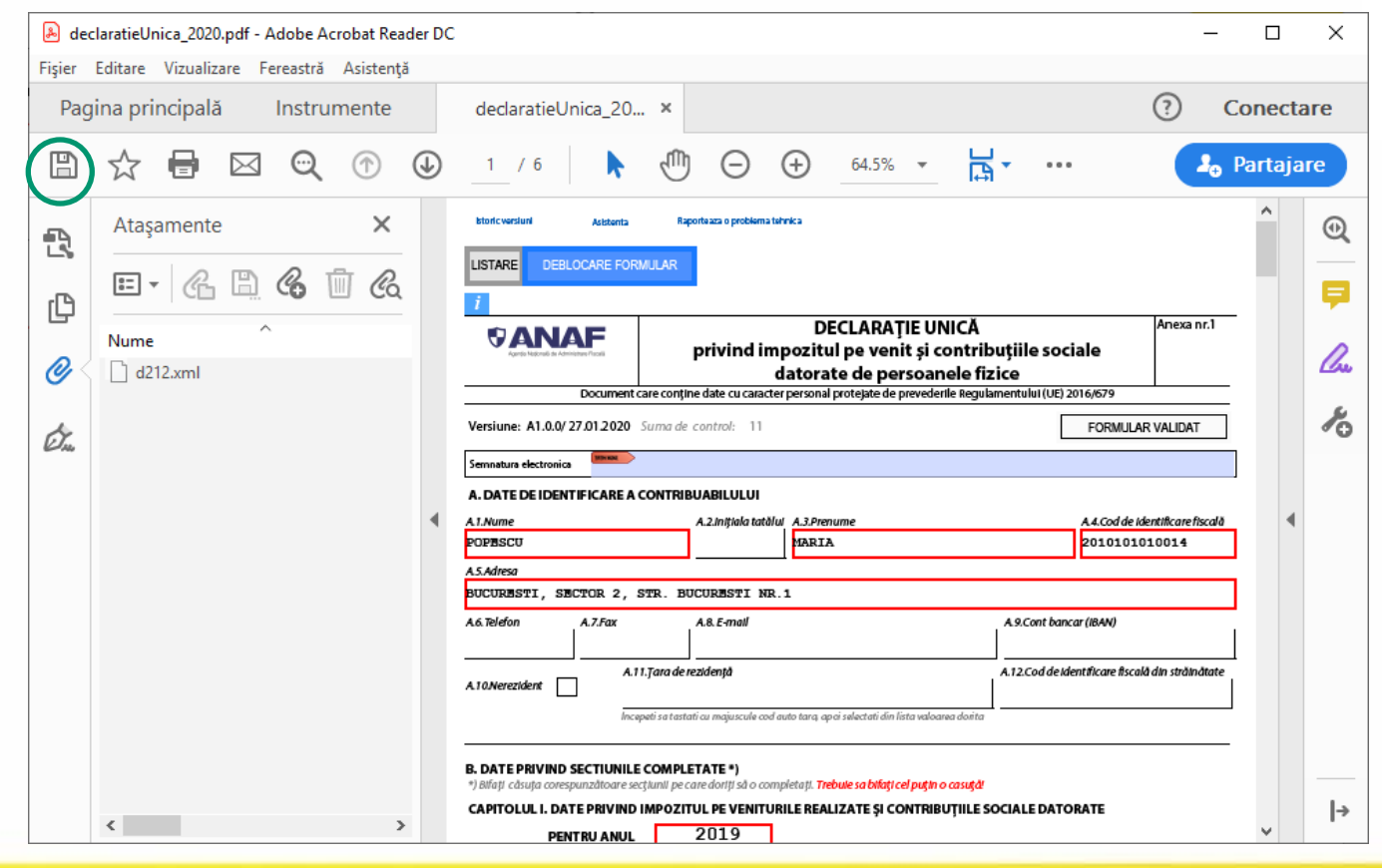

### Sectiunea C: Completarea Declaratiei Unice - ce sa fac daca formularul nu este valid Raiffeisen

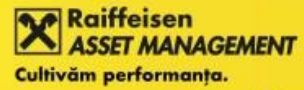

www.raiffeisenfonduri.ro In cazul in care nu ati completat formularul corespunzator, veti primi diverse mesaje de eroare. Remediati eroarea in functie de mesaj si incercati din nou sa validati formularul.

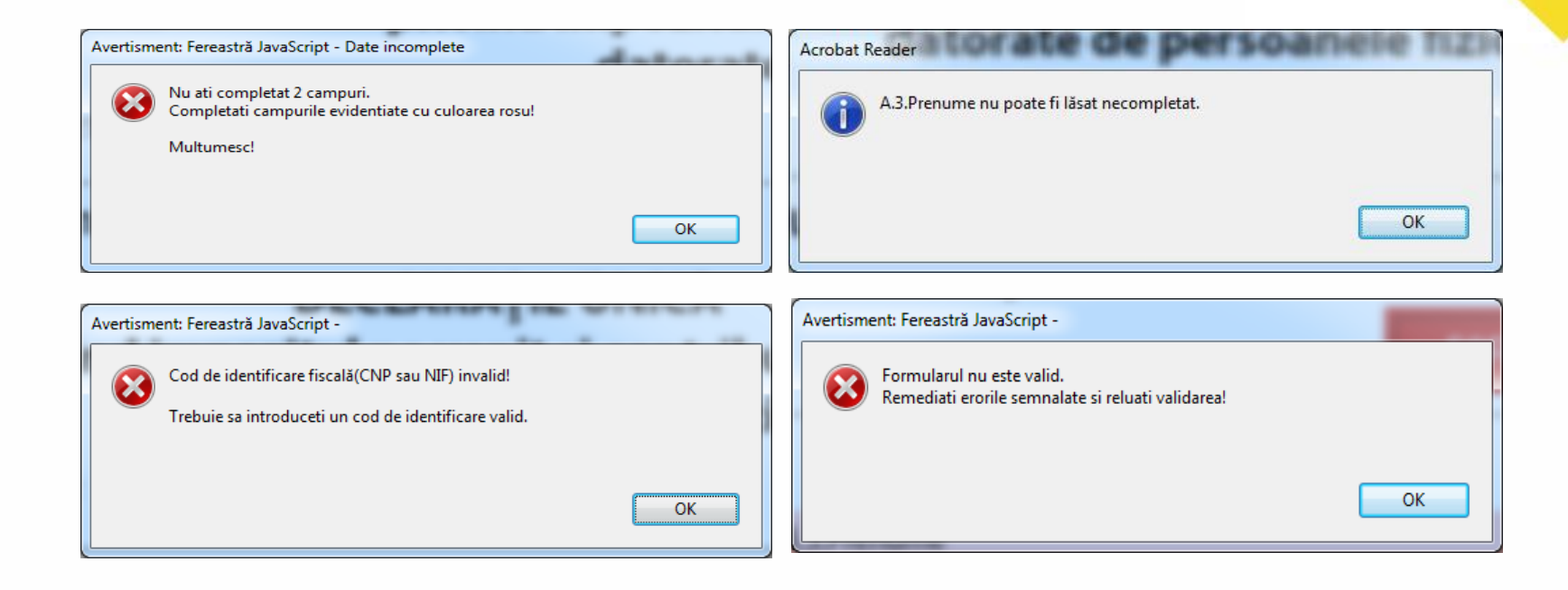

# Sectionea C: Completarea Declaratiei Unice – pasul 8

Vizualizati suma de plata in sectiunea "I.5. Sumarul obligatiilor privind impozitul pe venitul realizat si contributiile sociale datorate, stabilite prin declaratia curenta".

| æ      | leclaratieU                                 | nica_202                                   | 0.pdf - A                              | dobe Ac                               | robat Re           | ader DC   |            |           |            |        |           |          |          |        |            |         |          |        | _      |       | ×   |
|--------|---------------------------------------------|--------------------------------------------|----------------------------------------|---------------------------------------|--------------------|-----------|------------|-----------|------------|--------|-----------|----------|----------|--------|------------|---------|----------|--------|--------|-------|-----|
| Fişier | Editare                                     | Vizualiz                                   | zare Fe                                | ereastră                              | Asisten            | ţă        |            |           |            |        |           |          |          |        |            |         |          |        |        |       |     |
| Pa     | agina pri                                   | ncipal                                     | ă                                      | Instrur                               | mente              |           | declar     | atieUnio  | ca_20      | ×      |           |          |          |        |            |         | (        | ?      | Con    | ecta  | re  |
| E      | l ☆                                         |                                            | $\bowtie$                              | Q                                     |                    |           | 5 /        | 6         | ĸ          |        | Θ         | $\oplus$ | 95.9%    | *      | Ľ, ∗       | •••     |          | e      | 🔓 Par  | tajar | е   |
| Ŀ      |                                             |                                            |                                        |                                       |                    |           |            |           |            |        |           |          |          |        |            |         |          |        | _      | ^     | •   |
|        | I.5.Sum                                     | arul ob                                    | ligațiil                               | or privi                              | nd imp             | ozitul j  | pe venit   | ul reali  | zat și c   | ontri  | buțiile s | ociale d | datorate | , stab | ilite prin | declara | ția cure | entă   | -      |       | Ş   |
|        | Rd.1 = Rd.9<br>lit.B + Rd.4<br>lit.B + Rd.2 | de la secti<br>de la secti<br>de la sectiu | unea 1, su<br>inea 1, su<br>inea 1, su | bsectiune<br>bsectiuned<br>bsectiuned | 12, <b>1.ln</b>    | npozit pe | e venit    |           |            |        |           |          |          |        |            |         |          | ( lei) | 0      | >     | On. |
|        | lit.B + Rd.10<br>Ia sectiune                | ) de la sect<br>14                         | iunea 2, li                            | t.B + Rd.5 c                          | le                 |           |            |           |            |        |           |          |          |        |            |         |          | (1.5   |        |       | ~   |
| Þ      | Rd.2 = Rd.3                                 | de la secți                                | iunea 3, su                            | bsecțiuneo                            | 2.Co               | ontribuți | ia de asig | urări soc | ciale      |        |           |          |          |        |            |         |          | ( lel) |        | •     |     |
|        | Rd.3 = Rd.3                                 | de la secți                                | iunea 3, su                            | bsecțiuneo                            | <sup>32</sup> 3.Co | ontribuți | ia de asig | urări soc | ciale de l | sånäta | ite       |          |          |        |            |         |          | ( lei) | )<br>] |       |     |
|        |                                             |                                            |                                        |                                       |                    |           |            |           |            |        |           |          |          |        |            |         |          |        |        |       |     |
|        |                                             |                                            |                                        |                                       |                    |           |            |           |            |        |           |          |          |        |            |         |          |        |        |       |     |
|        |                                             |                                            |                                        |                                       |                    |           |            |           |            |        |           |          |          |        |            |         |          |        |        | ~     | ∣⇒  |

### Sectiunea D: Trimiterea Declaratiei Unice – pasul 1 Cultivăm performanta.

- Accesati site-ul ANAF (<u>www.anaf.ro</u>) si apasati butonul "Depunere Declaratie Unica"
- Adresa alternativa de depunere "Declaratia unica" este https://declunica.angf.ro

| 🖻 🖅 😯 Acasa                                                      | $\times$ + $\vee$                            | - 🗆 X                                                                                                    |
|------------------------------------------------------------------|----------------------------------------------|----------------------------------------------------------------------------------------------------|
| $\leftarrow$ $\rightarrow$ $\circlearrowright$ $\textcircled{a}$ | A https://www.anaf.ro/anaf/internet/ANAF/aca | ssa/lut/p/a1/04_Sj9CPykssy0xPLMnMz0vM≠ 🗔 🛄 🖈 🖆 🖒 🖒 …                                                                                                    |
| Agenția Națională de                                             | e Administrare Fiscală                       | GHIŞEULRE Letter bounde free<br>sea de marcail<br>Depunere Declarație Unică<br>Autentificare Username Autentificare Certificat<br>Cod IBAN Cont IVA Inregistrare în Spațiul Privat Virtual<br>Procesul de selecție a persoanelor fizice cu venituri mari care prezintă risc fiscal |
| NOUTĂȚI 🕣                                                        | bile!                                        | CĂUTARE 🖉                                                                                                    |
| ASISTENȚĂ C                                                      |                                              | CALL CENTER: 031.403.91.60                                                                                                    |
| PERSOANE FIZI                                                    | ICE                                          | PERSOANE JURIDICE                                                                                                    |

Raiffeisen

MANAGEMENT

### Sectiunea D: Trimiterea Declaratiei Unice – pasul 2 Cultivăm performanta.

 Folositi numele de utilizator si parola aleasa la inregistrarea in SPV si apasati butonul Autentificare. Dupa aceea veti avea nevoie si de un cod de siguranta primit pe adresa de e-mail folosita la inregistrare pentru a accesa SPV.

|      |                                   |                                          |                                                              |                                                   |                                                                                                    |                                                                                                    |                                                           |                                                                                          |                                                                            |                                                                         |                                          |                                        |                              | x        |  |
|------|-----------------------------------|------------------------------------------|--------------------------------------------------------------|---------------------------------------------------|----------------------------------------------------------------------------------------------------|----------------------------------------------------------------------------------------------------|-----------------------------------------------------------|------------------------------------------------------------------------------------------|----------------------------------------------------------------------------|-------------------------------------------------------------------------|------------------------------------------|----------------------------------------|------------------------------|----------|--|
| E    | $ \Rightarrow $                   | 🔳 http                                   | ps://declunic                                                | a.anaf.ro                                         | o/mj 🔎 ≠ 🔒 🖒                                                                                                | 🗐 declunica.anaf.ro                                                                                                    | 3                                                         | ×                                                                                        | +0                                                                         | ad                                                                      | 1 +                                      | i+1.                                   | ☆ 🖓                          | £93      |  |
| File | Edit                              | View                                     | Favorites                                                    | Tools                                             | Help                                                                                                    |                                                                                                    |                                                           |                                                                                          |                                                                            |                                                                         |                                          |                                        |                              |          |  |
|      | C                                 | Ag                                       | Jenția Nați                                                  | onală c                                           | de Administrar                                                                                              | e Fiscală                                                                                                    |                                                           |                                                                                          |                                                                            |                                                                         |                                          |                                        |                              | ^        |  |
|      | A                                 | utent                                    | ificare us                                                   | sernan                                            | ne si parola                                                                                                |                                                                                                    |                                                           |                                                                                          |                                                                            |                                                                         |                                          |                                        |                              |          |  |
|      | U                                 | tilizato                                 | r                                                            |                                                   |                                                                                                    |                                                                                                    |                                                           |                                                                                          |                                                                            |                                                                         |                                          |                                        |                              |          |  |
|      | Pa                                | arola                                    |                                                              |                                                   |                                                                                                    |                                                                                                    |                                                           |                                                                                          |                                                                            |                                                                         |                                          |                                        |                              |          |  |
|      |                                   | Autent                                   | tificare                                                     |                                                   |                                                                                                    |                                                                                                    |                                                           |                                                                                          |                                                                            |                                                                         |                                          |                                        |                              |          |  |
|      | Dac<br>Dac<br>Vă r<br>Dac<br>Vă r | ă nu<br>ă disp<br>ecom<br>ă disp<br>ecom | sunteți îr<br>puneți de<br>nandăm s<br>puneți de<br>nandăm s | nregist<br>e un ce<br>ă acce<br>e un ce<br>ă acce | rat ca utilizat<br>ertificat digita<br>esați <u>aplicația</u><br>ertificat digita<br>esați <u>aplicația</u> | tor al SPV iată <u>instr</u><br>Il calificat înregistra<br>"Abonare/Editare<br>Il calificat și nu sun<br>"Înregistrare utiliz | ucțiunil<br>at pe po<br>- Spațiu<br>teți înre<br>atori de | <u>e</u> necesare î<br>ortalul ANAF<br>Il Privat Virt<br>egistrat pe p<br>eclarații pers | nrolării.<br>( <u>https://w</u> ual - Persoa<br>ortalul ANA<br>oane fizice | ww.anaf.ro),<br>ane Fizice" pe<br>F ( <u>https://w</u><br>", pentru a v | entru a d<br><u>ww.anaf</u><br>ă putea a | eveni uti<br><u>.ro</u> ),<br>abona ca | ilizator SPV<br>utilizator l | r.<br>Ia |  |
|      | Rec                               | upera                                    | are crede                                                    | nțiale,                                           | <u>/Parolă</u>                                                                                              |                                                                                                    |                                                           |                                                                                          |                                                                            |                                                                         |                                          |                                        |                              | ~        |  |
| < <  |                                   |                                          |                                                              |                                                   |                                                                                                    |                                                                                                    |                                                           |                                                                                          |                                                                            |                                                                         |                                          |                                        | >                            |          |  |

MANAGEMENT

### Sectiunea D: Trimiterea Declaratiei Unice – pasul 3 Cultivăm performanta.

#### Apasati butonul "Browse" pentru a incarca fisierul pdf al Declaratiei Unice.

| 🖻 🖅 🗉 Transmitere declaratii si 🗙 🕂 🗸                                                                                                    |                                                                                                    |                                                                                      |                                                | _                                     |                                      | ×                       |
|----------------------------------------------------------------------------------------------------|----------------------------------------------------------------------------------------------------|--------------------------------------------------------------------------------------|------------------------------------------------|---------------------------------------|--------------------------------------|-------------------------|
| $\leftrightarrow$ $\rightarrow$ $\circlearrowright$ $\Leftrightarrow$ $\land$ https://declunica.anaf.ro/SNMD/d212/d212.xhtml                                                                                                    |                                                                                                    | □ ☆                                                                                  | դե                                             | l~                                    | Ŕ                                    |                         |
| Pe aceasta pagina puteti trimite formulare, doar in nume p                                                                                                    | propriu, astfel:                                                                                                    |                                                                                      |                                                |                                       |                                      |                         |
| <ul> <li>Completati formularul PDF inteligent</li> <li>Dupa completare, acesta trebuie validat.</li> <li>In cazul in care primiti mesaj ca exista erori de validare, corectati datele din formula</li> <li>In prezenta pagina, alegeti formularul PDF (salvat anterior) utilizand butonul "Alege</li> <li>Daca la transmitere apar erori, pe ecran se afiseaza textul: "Declaratia dumnea<br/>ne scrieti prin intermediul formularului unic de contact, alegand la categoria sol<br/>mai scurt timp posibil.;</li> <li>Daca depunerea se face cu succes, pe ecran se va afisa textul: "Fisierul transr<br/>primi un mesaj pe adresa de e-mail, in care vi se va comunica daca formularul</li> <li>Pe e-mail veti primi informatii suplimentare despre corectitudinea depunerii.</li> </ul> | ar si efectuati o noua validare, dupa care sal<br>≥ fisier/Browse" si il transmiteti prin apasarea<br>avoastra nu au putut fi preluata. Va rugam sa<br>licitarii "Asistenta tehnica servicii informatice<br>mis de dumneavoastra a fost preluat si a prir<br>depus este valid sau are erori"; | vati fisierul.<br>butonului "T<br>reincercati s<br>'. Specialistii<br>nit indexul de | ransmite<br>si daca e<br>nostri va<br>e depune | re form<br>roarea<br>vor ra<br>re XXX | ular"<br>persista<br>spunde<br>XXXX. | a sa<br>⊧in cel<br>Veti |
| Deconectare                                                                                                    |                                                                                                    |                                                                                      |                                                |                                       |                                      |                         |
|                                                                                                    |                                                                                                    |                                                                                      |                                                |                                       |                                      |                         |
|                                                                                                    |                                                                                                    |                                                                                      |                                                |                                       |                                      |                         |

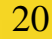

Raiffeisen

IANAGEMENT

### Sectiunea D: Trimiterea Declaratiei Unice – pasul 4 Cultivăm performanta.

Mergeti la adresa unde ati salvat fisierul pdf al Declaratiei Unice, pe care l-ati validat si salvat, selectati fisierul si apasati butonul "Open".

| Open              |                                                                                |                     |          |                   |                  |           |      | ×   |
|-------------------|--------------------------------------------------------------------------------|---------------------|----------|-------------------|------------------|-----------|------|-----|
| ← → ~ ↑           | ← → ~ ↑ 📴 > This PC > Desktop > Declaratie unica v 🖸 Search Declaratie unica 🔎 |                     |          |                   | Q                |           |      |     |
| Organize 🔻 New 1  | folder                                                                         |                     |          |                   |                  |           | •    | •   |
| OneDrive          | ^ Nar                                                                          | ne                  | <b>`</b> | Date modified     | Туре             | Size      |      |     |
| This PC           | æ                                                                              | declaratieUnica_202 | 0        | 27 Jan 2020 18:38 | Adobe Acrobat D. | . 399 KB  |      |     |
| <br>3D Objects    |                                                                                |                     |          |                   |                  |           |      |     |
| 📃 Desktop         |                                                                                |                     |          |                   |                  |           |      |     |
| Documents         |                                                                                |                     |          |                   |                  |           |      |     |
| 🖶 Downloads       |                                                                                |                     |          |                   |                  |           |      |     |
| Music             |                                                                                |                     |          |                   |                  |           |      |     |
| Pictures          |                                                                                |                     |          |                   |                  |           |      |     |
| 🚆 Videos          |                                                                                |                     |          |                   |                  |           |      |     |
| 🏪 Local Disk (C:) | ~                                                                              |                     |          |                   |                  |           |      |     |
| Fi                | ile name:                                                                      |                     |          |                   | ~                | All files |      | ~   |
|                   |                                                                                |                     |          |                   |                  | Open      | Cano | :el |

Raiffeisen

MANAGEMENT

#### Sectiunea D: Trimiterea Declaratiei Unice – pasul 5 Cultivăm performanța.

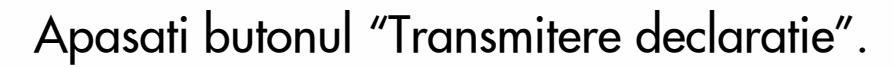

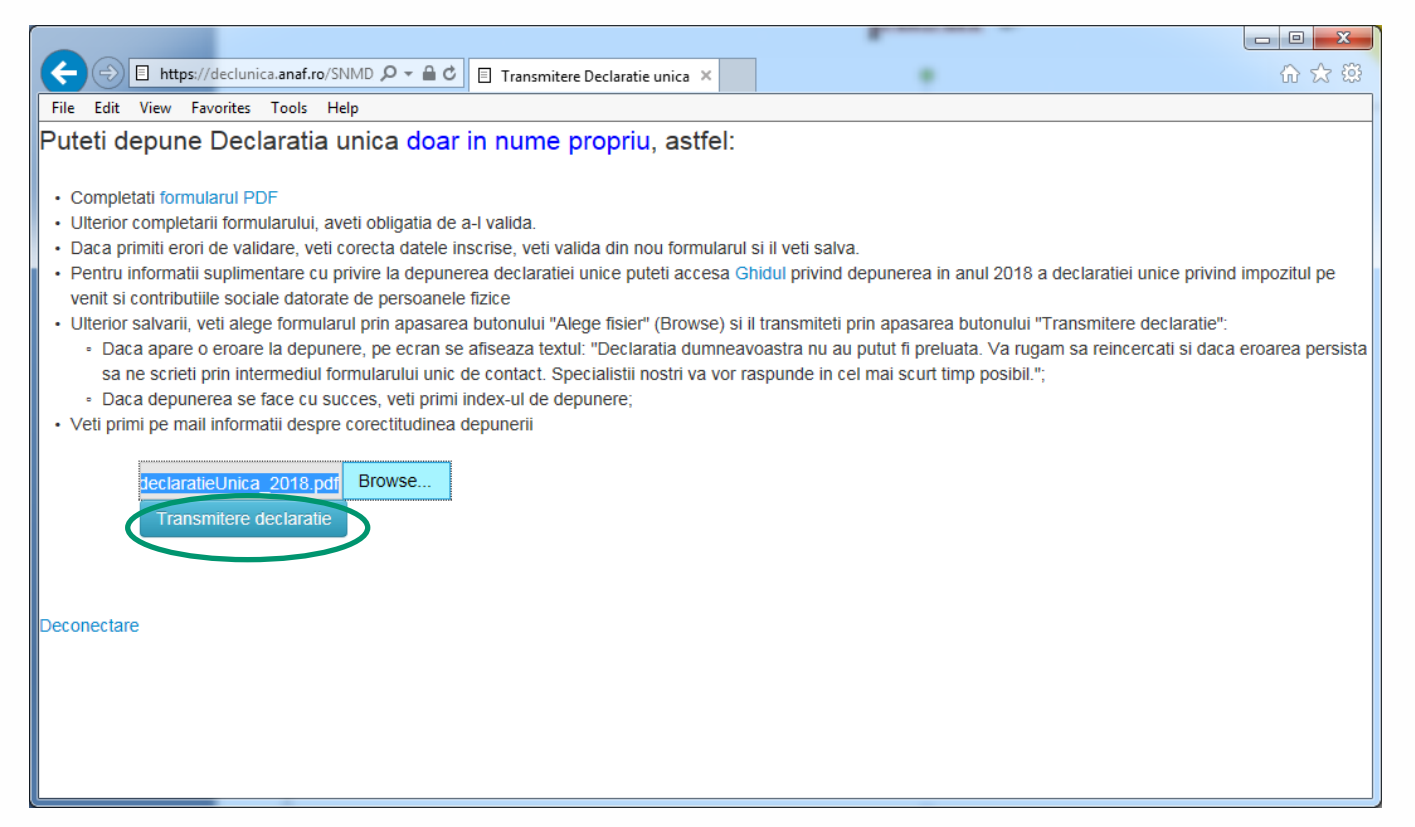

Raiffeisen

ASSET MANAGEMENT

### Sectiunea D: Trimiterea Declaratiei Unice – pasul 6 Cultivăm performanța.

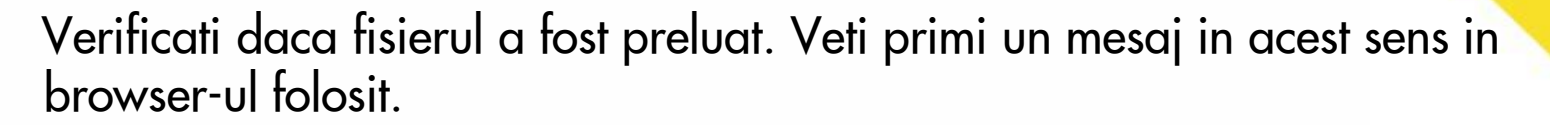

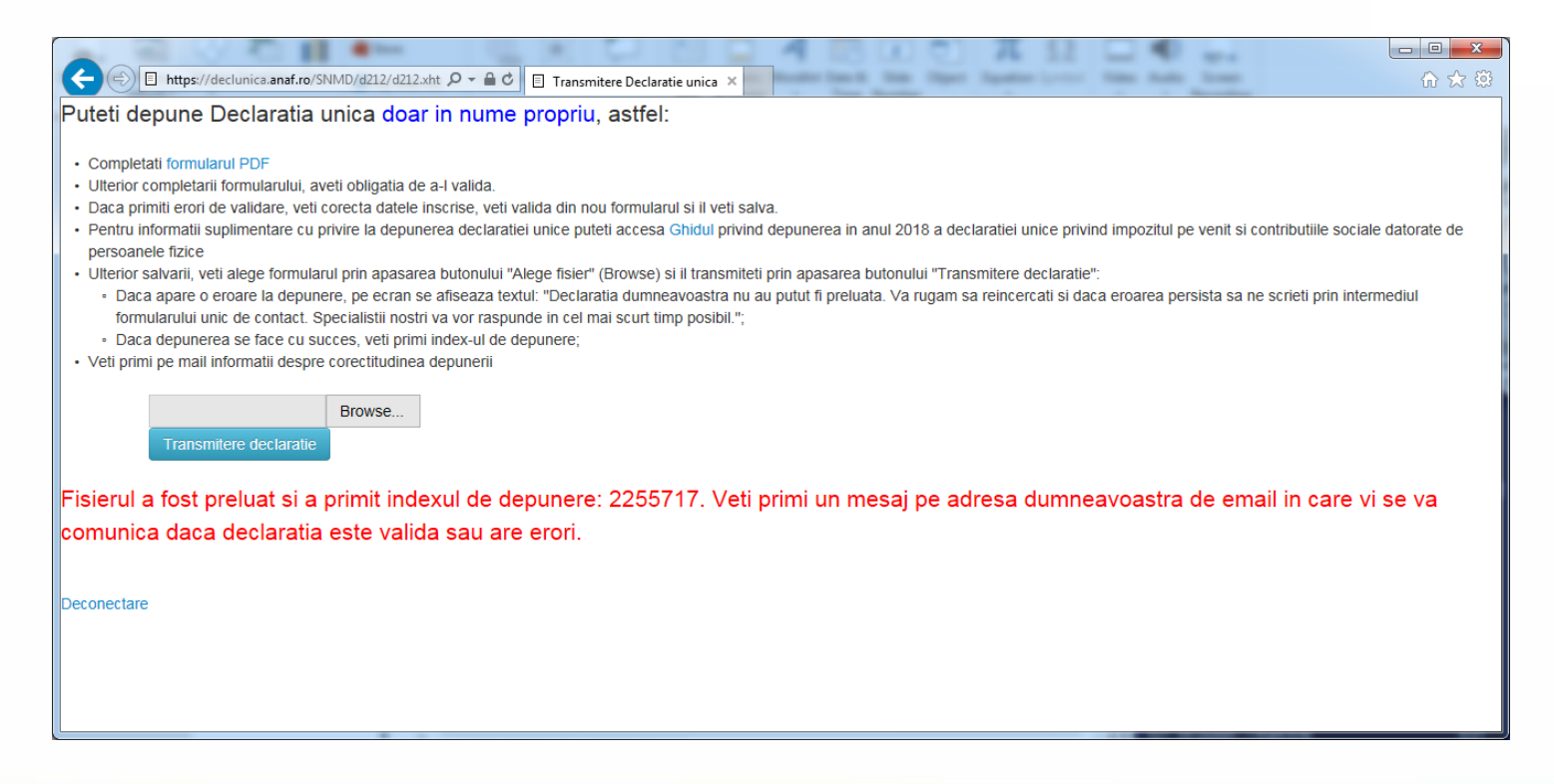

Raiffeisen

ASSET MANAGEMENT

### Sectiunea D: Trimiterea Declaratiei Unice – pasul 7

Verificati in adresa de e-mail comunicata catre ANAF, la inscrierea in SPV, daca ati primit e-mail-ul de confirmare si descarcati recipisa. Prelucrarea poate fi intr-una din starile: In prelucrare, Fisierul depus nu este un document valid, Documentul are erori de validare sau Documentul este valid.

| unere declaratie unica persoane fizice la ANAF. ⊃ 🔤                    |                                |           |        | Ø |
|------------------------------------------------------------------------|--------------------------------|-----------|--------|---|
| admin.portal@mfinante.ro                                               | 7:28 PM (3 minutes ago)        | ☆         | *      | : |
| ズ <sub>A</sub> Romanian ▼ > English ▼ Translate message                | Turn off fo                    | r: Rom    | anian  | × |
| In urma depunerii declaratiei unice ati primit indexul de incarcare 16 | scarcarea si verificarea recip | oisei, va | a ruga | m |

NAGEMENT

### Sectiunea D: Trimiterea Declaratiei Unice – pasul 8 Cultivăm performanta.

www.raiffeisenfonduri.ro Verificati recipisa! In cazul in care declaratia este corecta veti primi mesajul ca "Nu exista erori de validare". Daca primiti alt mesaj corectati eroarea si redepuneti declaratia.

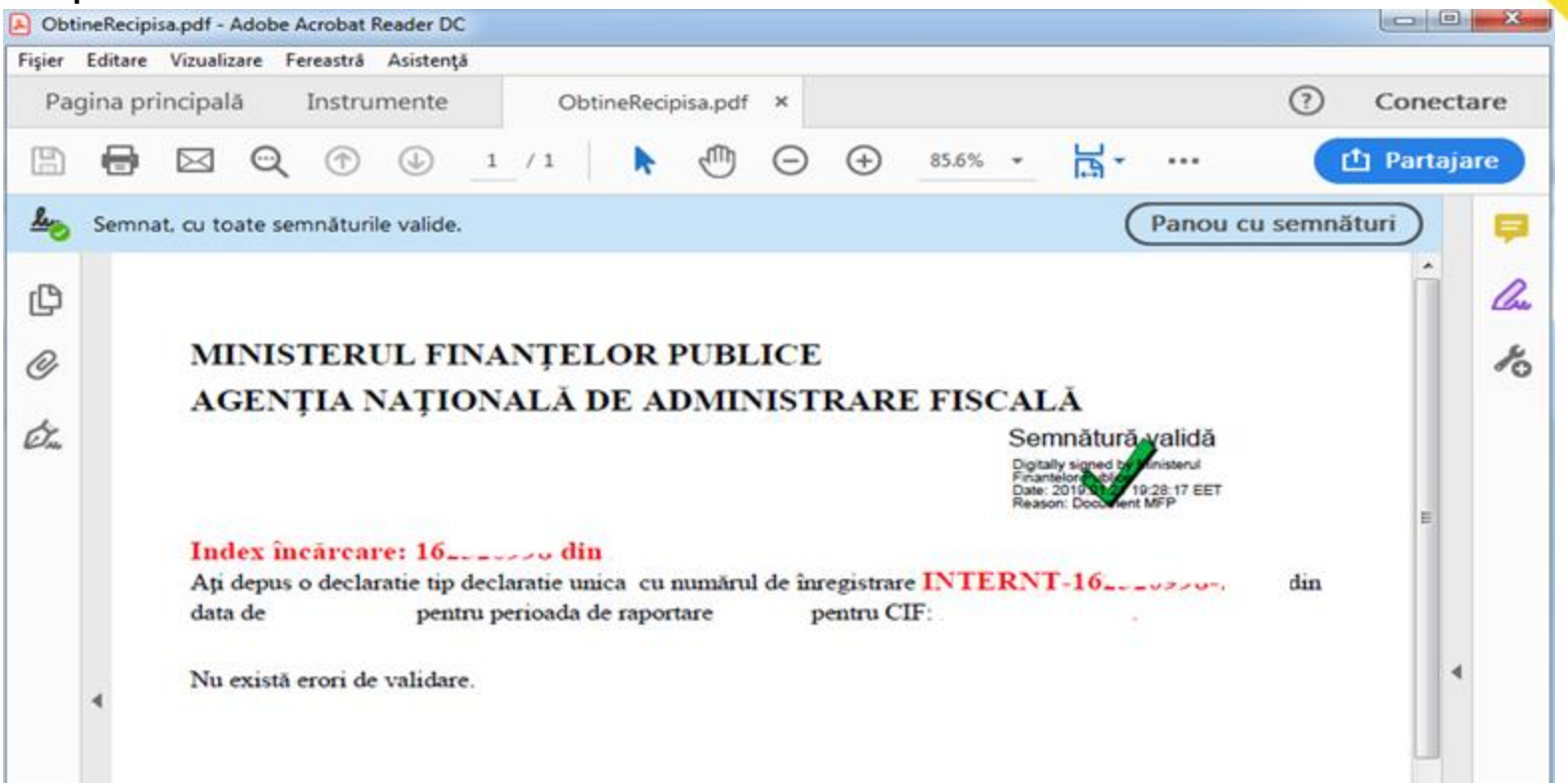

Raiffeisen

ASSET MANAGEMENT

### Sectiunea E: Efectuati plata impozitului

Raiffeisen ASSET MANAGEMENT Cultivăm performanța.

- ✓ In cazul in care aveti impozit de platit, reprezentand obligatiile fiscale anuale pentru anul 2019, efectuati plata impozitului pana pe data de 25 mai 2020.
- Plata impozitului se poate face prin una din urmatoarele modalitati: numerar, mandat postal, card bancar prin POS-urile instalate la unitatile Trezoreriei, prin virament in contul de trezorerie de regularizari aferent administratie fiscale de domiciliu sau prin virament in contul tranzitoriu deschis pe numele Ministerului Finantelor la Raiffeisen Bank.
- Va recomandam sa utilizati Raiffeisen Online pentru a efectua plata impozitului.

### Sectiunea E: Efectuati plata impozitului prin Raiffeisen Online – pasul 1

- Se va folosi varianta veche a aplicatiei disponibila la adresa https://www.raiffeisenonline.ro/eBankingWeb/login
- La aparitia mesajului de atentionare apasati "Doresc sa accesez aplicatia veche."

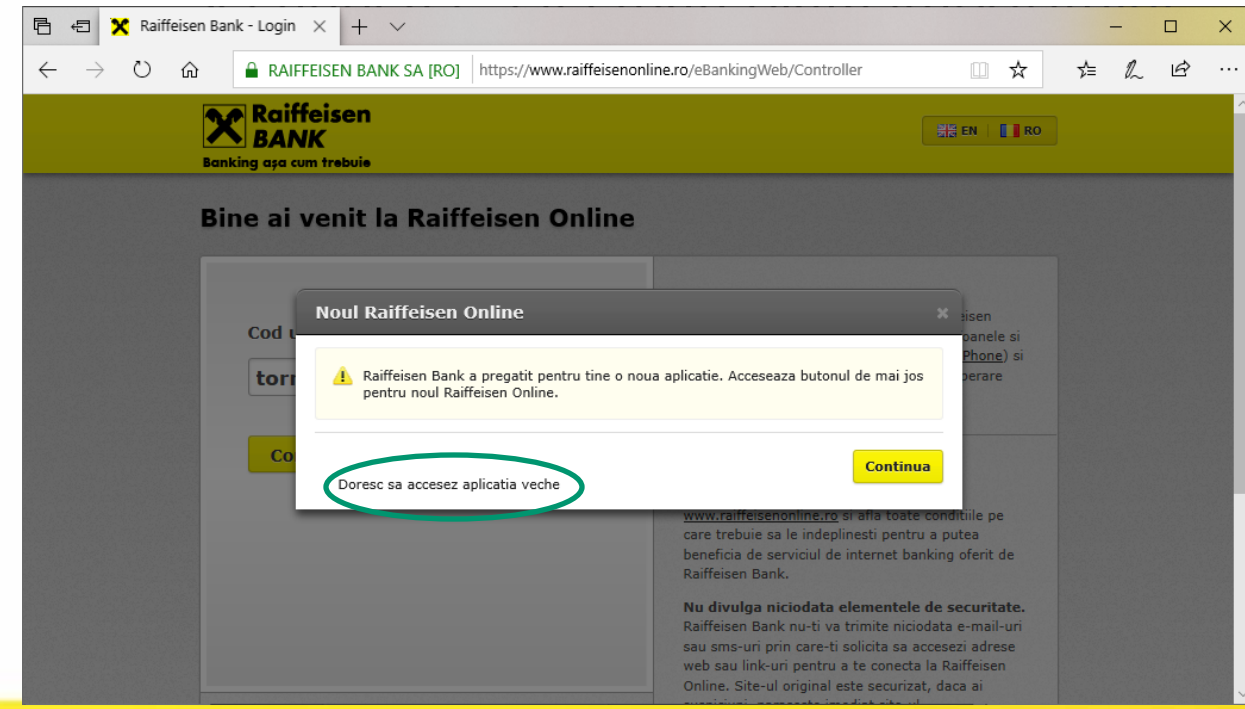

### Sectiunea E: Efectuati plata impozitului prin Raiffeisen Online – pasul 2

Din meniul Impozite si taxe cautati denumirea "Regularizari"

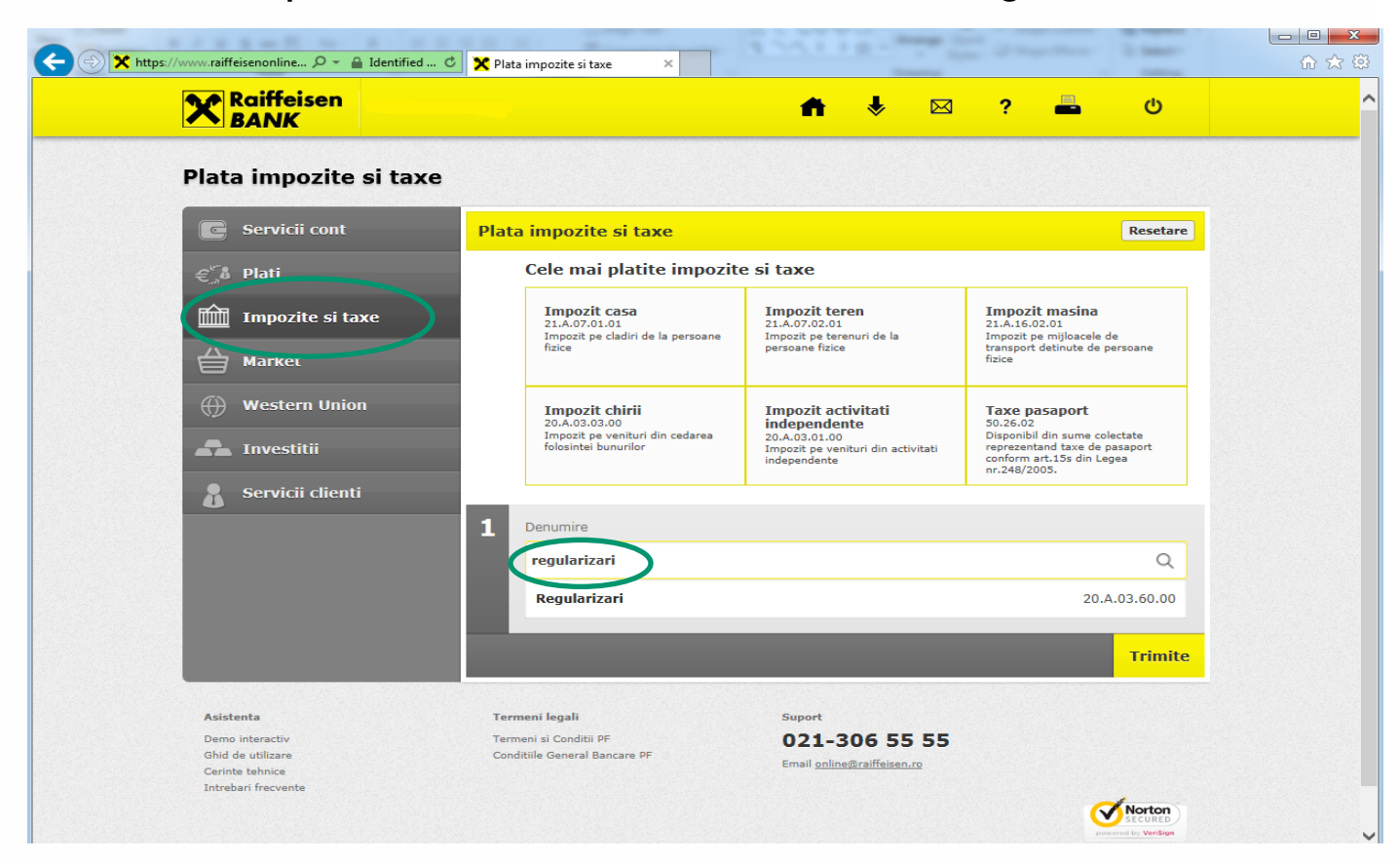

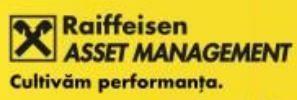

### Sectiunea E: Efectuati plata impozitului prin Raiffeisen Online – pasul 3

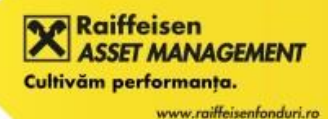

Completati suma de plata si apasati Trimite si apoi Confirmare.

| -) 🕞 🗙 https://www.raiffeiseno 🔎 👻 🔒 RAII | FEIS 🖒 🏋 Plata impozite si taxe 🛛 🗙                     |                                       | G 😒 🕄      |
|-------------------------------------------|---------------------------------------------------------|---------------------------------------|------------|
| e Edit View Favorites Tools Help          |                                                         |                                       |            |
| Raiffeisen<br>BANK                        |                                                         | 📫 🕹 🖂 ? 📥                             | ው          |
| 4                                         | 1 Denumire                                              |                                       |            |
|                                           | Regularizari                                            |                                       | Modificare |
|                                           | 2 Beneficiar                                            |                                       |            |
|                                           | Bugetul de stat                                         |                                       |            |
|                                           | 3 Din contul                                            |                                       |            |
|                                           | Cont-current                                            |                                       | KON 386,17 |
|                                           | 4 Pentru terta persoana                                 |                                       |            |
|                                           | 5 Suma 100,0                                            | 10                                    |            |
|                                           | Data 25/0                                               | 1/2019 Data vineri, 25 ianuarie 2019. |            |
|                                           | Numarul de evidenta<br>al platii                        | (23 caractere ra                      | mase)      |
|                                           | Detalii plata                                           | (35 caractere rama                    | se)        |
|                                           |                                                         |                                       | Trimite    |
| Asistanta                                 | Termeni legali                                          | Supert                                |            |
| Demo interactiv<br>Ghid de utilizare      | Termeni si Conditii PF<br>Conditiile General Bancare PF | 021-306 55 55                         |            |

### Mentiuni

Raiffeisen ASSET MANAGEMENT Cultivăm performanța.

- Prin Declaratia Unica, persoanele fizice declara veniturile nesupuse impozitarii la sursa, atat din Romania, cat si din strainatate. In categoria veniturilor neimpozitate la sursa, care trebuie declarate prin intermediul Declaratiei unice, intra si veniturile din transferul titlurilor de valoare la organismele de plasament colectiv (fonduri de investitii).
- Prin aceasta Declaratie se transmite autoritatii fiscale si estimarea veniturilor realizate in 2020. Contributia de asigurari sociale de sanatate (CASS) se datoreaza in situatia in care valoarea cumulata a veniturilor non-salariale depaseste plafonul de 12 salarii minime brute pe tara in vigoare la data depunerii declaratiei (12 luni \* 2.230 = 26.760 RON). Se completeaza in Subsectiunea II.2.2
- ✓ Pentru contributia de asigurari sociale de sanatate(CASS) aferenta anului 2019 se completeaza subsectiunea I.3.2, doar daca veniturile non-salariale inregistrate in 2019 au depasit plafonul de 12 salarii minime brute pe tara (12 luni \* 2.080=24.960 RON).

### Mentiuni

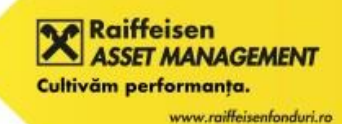

- Incepand cu anul 2019 nu veti mai primi Decizie de impunere de la ANAF. Declaratia depusa reprezinta titlu de creanta si produce efecte juridice ale instiintarii de plata de la data depunerii acesteia, in conditiile legii. Prin declaratia unica investitorul va calcula impozitul si il va plati din proprie initiativa direct pana la data de 25 mai a anului in care depune declaratia.
- Recipisa si declaratia depusa pot fi vizualizate timp de 60 de zile de la depunere in sectiunea mesaje din Spatiul Privat Virtual, accesat de la adresa <u>https://pfinternet.anaf.ro</u>

### Disclaimer legal

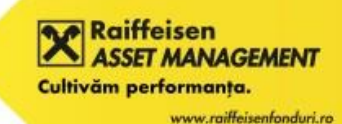

- Prezentul document are caracter informativ, cu titlu de prezentare, bazat pe informatiile publice valabile la data emiterii acestuia. In cazul in care informatiile se modifica, SAI RAM nu are obligatia de notificare a acestor modificari sau de modificare a acestui document in conformitate cu informatiile modificate.
- Exemplul prezentat este conform modelului Declarației Unice valabile la data emiterii documentului si are in vedere doar situatia realizarii de venituri din investitii realizate din rascumparari de unitati de fond.
- Informatiile din acest document nu constituie consultanta fiscala si pentru clarificarea situatiei personale va recomandam sa luati legatura cu un consultant fiscal.
- Prezentul document nu angajeaza din punct de vedere juridic SAI RAM si SAI RAM nu isi asuma raspunderea pentru eventualele erori sau informatiile incomplete din acest document.